■7-1-7 仕入先単位で仕入高を確認する

仕入先単位の仕入内容を買掛元帳照会で確認します。

1. 「支払」メニューをクリックします。

| <ul> <li>レンタル</li> <li>介護販売</li> </ul> | 業務タスク      |
|----------------------------------------|------------|
| □□ 介護住式                                | 発注回答待ち     |
| 📄 販売                                   | レンタル契約書未発行 |
|                                        | 引上書未発行     |
|                                        | 契約未完了確認    |
| □支払                                    | 引上未完了確認    |
| □ マスダ設定                                | デモ貸出中      |
| 🦲 環境設定                                 |            |
| 🗖 システム                                 |            |

2.

メニューが展開されますので、「買 掛元帳照会」メニューを選択しま す。

| トップページ   | 支持 | Ч.              |
|----------|----|-----------------|
| » 業務メニュー |    | 01. 支払入力        |
| » ⊽1x⊒⊐∽ |    | 02. 買掛金管理表発行    |
| » xI⊐-   |    | 03. 貫掛金管理表再発行   |
| נאפעט 🗖  |    | 04. 買掛元帳照会      |
| 🦲 介護販売   |    | 00. BRANTERXXXX |
| 📄 介護住設   |    | 06. レンタルー括仕入    |
|          |    | 07. レンタルー括仕入取消  |
| 🛄 販売     |    | 08. 支払締処理       |
| 🗋 請求     |    | 09. 支払明細書発行     |
|          |    |                 |

З.

買掛元帳照会画面が表示されま す。

| Ē | CSS care | נקט<br>business support system באמיזנדאן ב- | √19(木) 09:0<br>ぜー 株 | רז2ג)<br>אלייד"∂ב |
|---|----------|---------------------------------------------|---------------------|-------------------|
|   | 070103   | 貫掛元帳照余                                      |                     |                   |
|   |          | 対象事由會 建式曲挂印度子事業所                            |                     | 通知                |
|   |          | 支払先 (設想)  RE 引用 20120301 ~ 20120430         |                     |                   |
|   |          | 仕入と忠全の情報を支払先別期間毎に届会に支す。                     |                     |                   |
|   |          | 支払先(仕入先)コードを御走し、展会したい展開をFrom~Toで            |                     |                   |
|   |          | 新定L生产。                                      |                     |                   |
|   |          |                                             |                     |                   |
|   | 2000-    |                                             |                     |                   |
|   |          |                                             |                     |                   |
|   |          |                                             |                     |                   |
| _ |          |                                             |                     |                   |
|   |          |                                             |                     |                   |
|   |          |                                             |                     |                   |

4.

支払先は「検索」ボタンから選択し ます。

| 買掛元帳照会                 |  |
|------------------------|--|
| 対象事業者 株式会社□○貸与事業所      |  |
|                        |  |
| を払先別期間毎に照会します。         |  |
| 『を指定し、照会したい期間をFrom〜Toで |  |

5.

取引日は半角数字8桁で照会期 間を入力します。

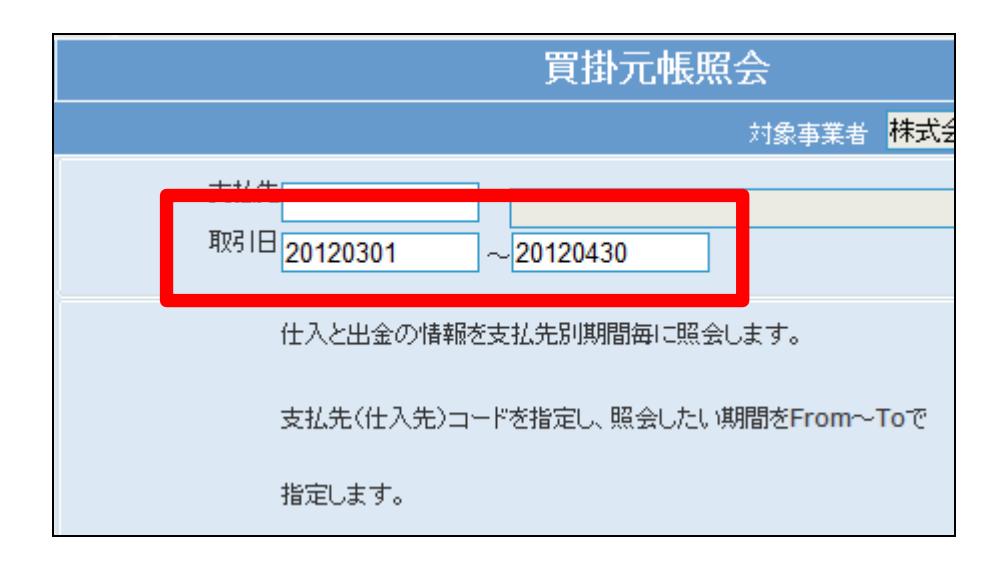

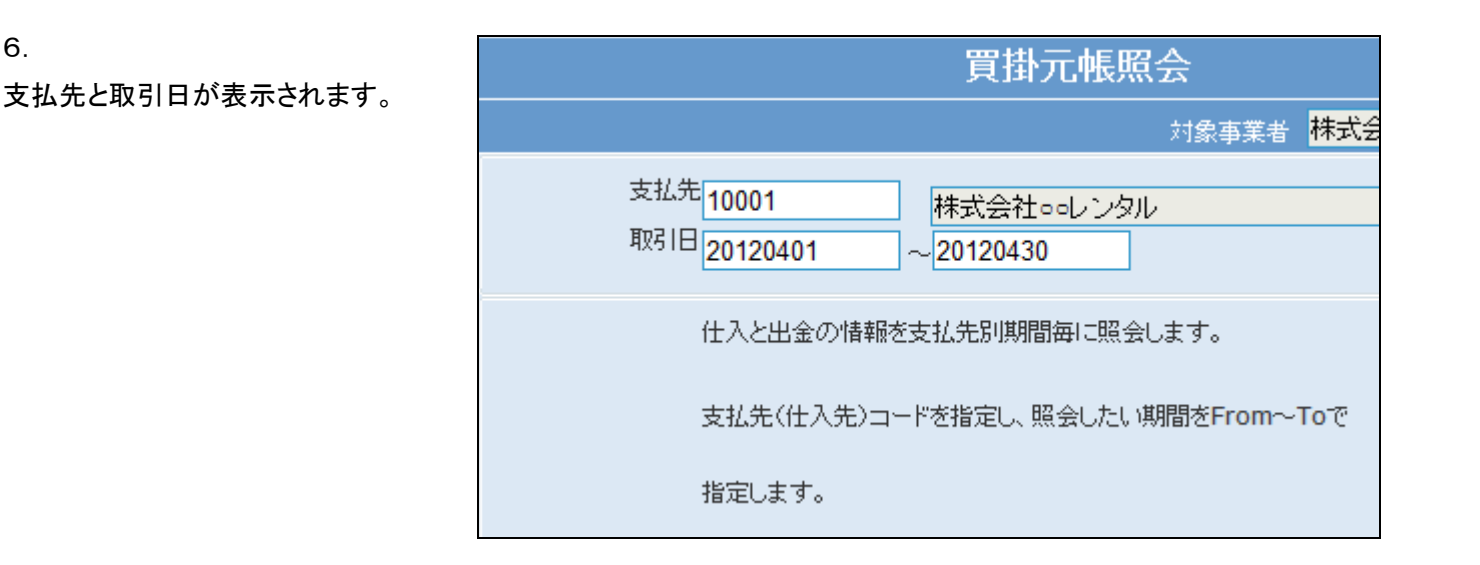

7. 「次の画面へ」をクリックします。

|       | 取引日20120401 ~20120430 |
|-------|-----------------------|
|       | 仕入と出金の情報を支払先別期間毎に照    |
|       | 支払先(仕入先)コードを指定し、照会した  |
|       | 指定します。                |
|       |                       |
| 次の画面へ |                       |
|       |                       |

8.

6.

買掛元帳照会の画面が表示され ます。

| CS  | S car      | e busi    | iness supp    | port system           |               |            | SAMPLER    | 12/04/19(木) 09<br>ユーザー 藤 | (דפג)נו:<br>אלייד"∂ים |
|-----|------------|-----------|---------------|-----------------------|---------------|------------|------------|--------------------------|-----------------------|
|     | 070103     |           |               |                       | <b>貫掛元帳</b> 周 | 会          |            |                          |                       |
| _   | 支払先        | 10001     |               | 株式会社のこしとない            |               | <b>能引き</b> | 20120401 ~ | 20120430                 |                       |
|     | 住所         | 1000000   |               | 東京都の回回の1-1-2          |               |            |            |                          |                       |
|     | TEL.       | 02-0000-0 | 100Z          | 298 東京 大都             |               | 40 40      |            |                          |                       |
|     | 現在中        |           | 26,500        | RAG6-                 | 19,000        | SATE       | 26,500     |                          |                       |
|     |            |           | 노르하다.<br>슈투論듯 | de <mark>ji</mark> No | 3             | 化铁明神觉行神 医测 | 金朝(親込)     |                          | 3765.01               |
| 詳論  | 2012/04/   | 20        | Loometh       | 00007214              |               |            | 2,500      |                          | 0                     |
| 22  | 2012/04/   | 20        | Loometa       | 00007216              |               |            | 5,000      |                          | ٥                     |
| 1   | 2012/04/   | 20        | しいきお使入        | 00007213              |               |            | 6,500      |                          | 0                     |
| 1   | 2012/04/   | 20        | しいきお使入        | 00007215              |               |            | 9,000      |                          | ٥                     |
| 23  | 2012/04/   | 20        | しいきお使入        | 00007217              |               |            | 4,500      |                          | ٥                     |
| 27  | 2012/04/   | 20        | しいない(注入)計)    | 00007213              |               |            | -6,500     |                          | ٥                     |
| 230 | 2012/04/   | 20        | Loose(EAB)    | 00007215              |               |            | -9,000     |                          | ٥                     |
| 22  | 2012/04/   | 20        | しこされ(主入社)     | 00007217              |               |            | -4,500     |                          | ٥                     |
|     | <u>ه</u> ه |           |               |                       |               |            |            |                          |                       |
|     |            |           |               |                       |               |            |            |                          |                       |
|     |            |           |               |                       |               |            |            |                          |                       |
|     |            |           |               |                       |               |            |            |                          |                       |
|     |            |           |               |                       |               |            |            |                          |                       |

## 7. 仕入業務編 7-1-7 仕入先単位で仕入高を確認する

9.

各取引の詳細を確認する場合は 「詳細」をクリックします。

| ியகள்         |      | 現在残        | 26,500   | 前月後 |
|---------------|------|------------|----------|-----|
|               |      | 取引日        | 取引区分     | 伝導  |
| 🛄 介護販売        |      |            | 伝票摘要     |     |
| 🚞 介護住政        | 言羊彩田 | 2012/04/30 | レンタル仕入   | 000 |
| 🗋 販売 🗧        | ≣¥≲⊓ | 2012/04/30 | レンタル仕入   | 000 |
| □ 請求          | 言羊彩田 | 2012/04/30 | レンタル仕入   | 000 |
| <br>□ 支北      | ≣¥≲□ | 2012/04/30 | レンタル仕入   | 000 |
|               | 言羊彩田 | 2012/04/30 | レンタル仕入   | 000 |
|               | 言羊彩田 | 2012/04/30 | レンタル仕入取消 | 000 |
|               | 言羊糸田 | 2012/04/30 | レンタル仕入取消 | 000 |
| <u> リシステム</u> | 言羊糸田 | 2012/04/30 | レンタル仕入取消 | 000 |

10.

取引の詳細が表示されます。

|   | 支払先 <mark>10001</mark> | 株式会社ロロレンタル                 |      |
|---|------------------------|----------------------------|------|
|   | 取引日 2012/04/30         | 伝票No <mark>00007213</mark> | 取引区分 |
|   | 品番                     |                            |      |
| - | 品名                     |                            |      |
| 1 | A1-111                 |                            |      |
|   | 介護ベシド2モーター 91cm        |                            |      |
| 2 | A1-113                 |                            |      |
| - | 70NZ 91cm              |                            |      |
| 3 | A1-114                 |                            |      |
|   | 自走式車いす                 |                            |      |
|   | 戻る                     |                            |      |